## PENKO Engineering B.V.

Your Partner for Fully Engineered Factory Solutions

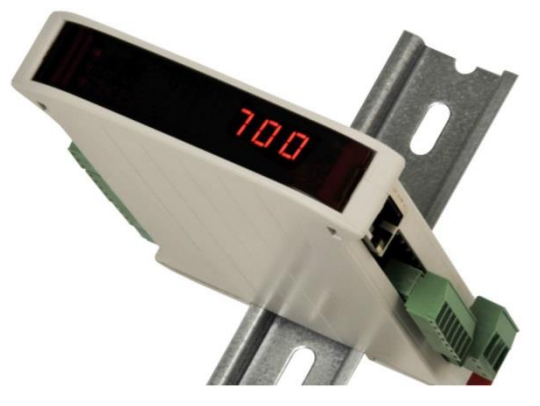

How to...

### Connect a SGM720 to a Codesys PLC with Modbus TCP

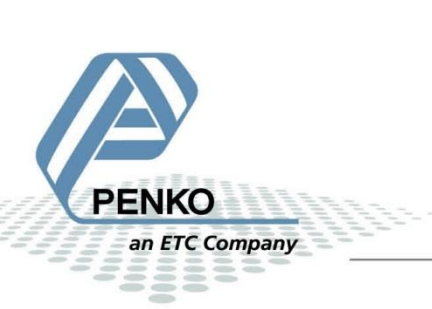

#### Inhoudsopgave

| Set up the Codesys project   | 3  |
|------------------------------|----|
| Set up the Modbus TCP Master | 9  |
| Set up the Modbus TCP Slave  | 9  |
| Set up the program           | 12 |
| Swap words                   | 15 |
| Modbus addresses             | 22 |

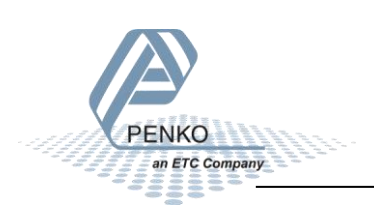

#### Set up the Codesys project

Open Codesys and open a new project.

| Categories            | :                      | Templates:          |                |                     |                       |
|-----------------------|------------------------|---------------------|----------------|---------------------|-----------------------|
| Pro                   | raries                 | Empty project       | HMI project    | Standard<br>project | Standard<br>project w |
| A project co<br>Name: | SGM720 Modbus TCP      | application, and an | empty implemen | tation for PLC_     | PRG                   |
| Location:             | C: Wijn Projects PLC p | ogramma s (codesys  |                |                     |                       |

Select your device and choose Structured Text.

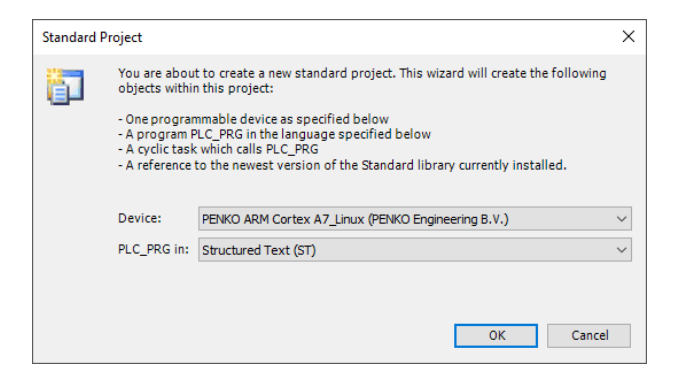

#### Now the project is opened.

an ETC Company

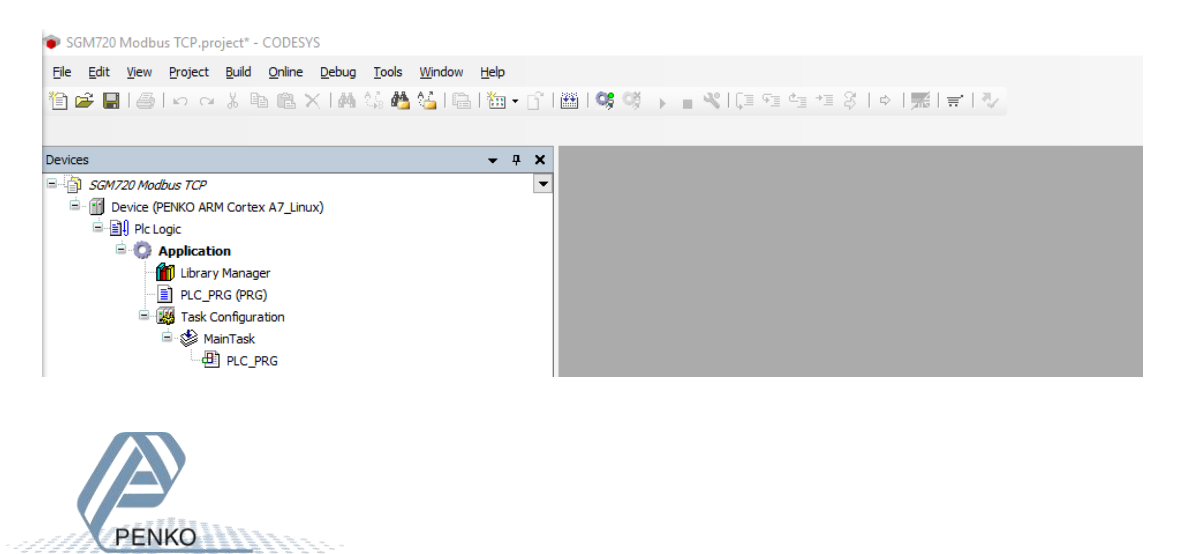

Double click on Device and open the Tab PLC Settings and set Always update variables to Enabled 1 (use bus cycle if not used in any task).

| SGM720 Modbus TCP.project - CODESYS                                 |                        |                                                                                 |
|---------------------------------------------------------------------|------------------------|---------------------------------------------------------------------------------|
| <u>File Edit View Project Build Online Debug Tools Window H</u> elp |                        |                                                                                 |
| 🎦 🖆 🛃 🗐 い つ ぶ 🖻 🛍 🗙 🛤 鎬 🍓 🍇 陆 🎦 🕤                                   | 出し等 🧐 🕞 📲 🔏 🗐 🕾 🕯      | 11 12 3 1 4 1 栗 1 雪 1 型                                                         |
|                                                                     |                        |                                                                                 |
| Devices - 4 X                                                       | Modbus TCP Master      | Device X R Ethernet R Modbus TCP Slave PLC PRG                                  |
| SGM720 Modbus TCP                                                   |                        |                                                                                 |
| Device (PENKO ARM Cortex A7_Linux)                                  | Communication Settings | Application for I/O handling: Application $\sim$                                |
| □ ■ Plc Logic                                                       | Applications           | PLC settings                                                                    |
| E-O Application                                                     | , pprestore            | Update IO while in stop                                                         |
| Ibrary Manager     Ic PRG (PRG)                                     | Backup and Restore     | Behaviour for outputs in Stop: Keep current values 🗸                            |
| San Task Configuration                                              | Files                  | Always update variables: Enabled 1 (use bus cycle task if not used in any task) |
| 🖻 🍪 MainTask                                                        |                        | Edit Licenses                                                                   |
|                                                                     | Log                    |                                                                                 |
| If Ethernet (Ethernet)                                              | PLC settings           | Bus cycle options                                                               |
| Modbus TCP_Slave (Modbus TCP Slave)                                 |                        | Bus cycle task: <ul> <li><unspecified></unspecified></li> </ul>                 |
| <b>W</b> · · · · · · · · · · · · · · · · · · ·                      | PLC shell              | Additional settings                                                             |
|                                                                     | Users and Groups       | Generate force variables for IO mapping Enable Diagnosis for devices            |
|                                                                     |                        | Show IO warnings as errors                                                      |
|                                                                     | Access Rights          |                                                                                 |
|                                                                     | Task deployment        |                                                                                 |
|                                                                     |                        |                                                                                 |
|                                                                     | Status                 |                                                                                 |
|                                                                     | Information            |                                                                                 |
|                                                                     |                        |                                                                                 |
|                                                                     |                        |                                                                                 |
|                                                                     |                        |                                                                                 |

Right-click on Device and click on Add Device.

| SGM720 Modbus TCP.project* - CODESYS          |        |                              |                             |
|-----------------------------------------------|--------|------------------------------|-----------------------------|
| <u>File Edit View Project Build Online De</u> | ebug   | Tools Window Help            |                             |
| 🎦 🚅 📕 i 🏉 i 🗠 🖂 🐚 🛍 🗙 i                       | 44     | ii 🐴 🛀   🛱   🎦 + 🖆   🕮   端 🚿 | 옥티트 웹 앱 앱 왕 [ ㅎ   麗   국   장 |
|                                               |        |                              |                             |
| Devices                                       |        | <b>→</b> # <b>×</b>          |                             |
| SGM720 Modbus TCP                             |        | -                            |                             |
| Device (PENKO ARM Cortex A7_Linux)            | X      | Cut                          |                             |
| Plc Logic                                     |        | Copy                         |                             |
| Application                                   |        | Paste                        |                             |
| PLC PRG (PRG)                                 | ×      | Delete                       |                             |
| Task Configuration                            | $\cap$ |                              |                             |
| 🖹 😻 MainTask                                  |        | Browse                       |                             |
| □ 💾 PLC_PRG                                   | L,     | Properties                   |                             |
|                                               | ***    | Add Object                   |                             |
|                                               |        | Add Folder                   |                             |
|                                               |        | Add Device                   |                             |
|                                               |        | Update Device                |                             |
|                                               | D°     | Edit Object                  |                             |
|                                               |        | Edit Object With             |                             |
|                                               |        | Edit IO mapping              |                             |
|                                               |        | Import mappings from CSV     |                             |
|                                               |        | Export mappings to CSV       |                             |
|                                               | *      | Online Config Mode           |                             |
|                                               |        | Reset origin device [Device] |                             |
|                                               |        | Simulation                   |                             |
|                                               |        |                              |                             |

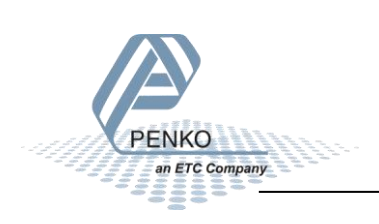

Open Miscellaneous and double click on Ethernet and close the window.

| ame: Ethernet_1       |                      |                    |                        |                |  |
|-----------------------|----------------------|--------------------|------------------------|----------------|--|
| Action:               |                      |                    |                        |                |  |
| Append device         | ○ Insert device ○ P  | lug device 🔘 U     | pdate device           |                |  |
| String for a fulltext | search               | Vendor:            | <all vendors=""></all> |                |  |
| Name                  | Vendor               |                    | Version                | Description    |  |
| 🖙 👔 Miscellane        | bus                  |                    |                        |                |  |
| - Etherr              | et 3S - Smart Softwa | are Solutions GmbH | 3.5.14.0               | Ethernet Link. |  |
| in concil             | s                    |                    |                        |                |  |
| E Fieldbusse          |                      |                    |                        |                |  |

Now the Ethernet port is added to the project.

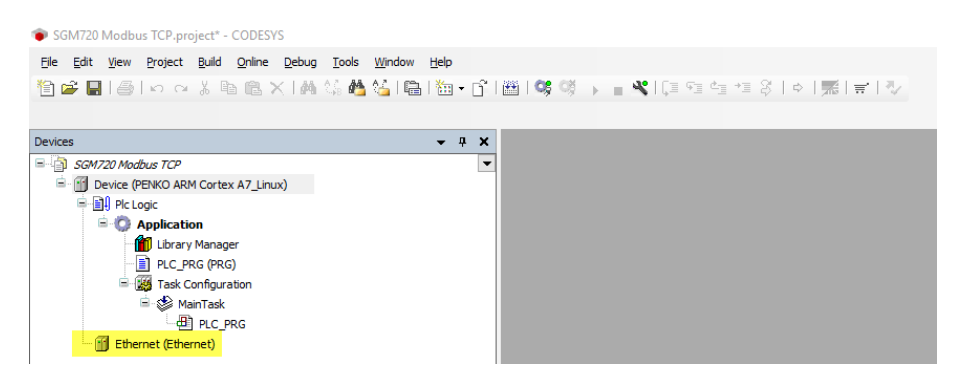

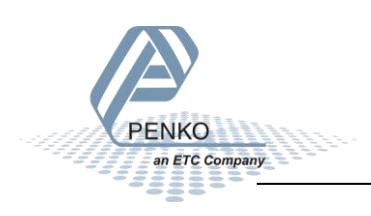

Right-click on Ethernet and click on Add Device.

| SGM720 Modbus TCP.project* - CODESYS                                        | 5            |                                             |              |
|-----------------------------------------------------------------------------|--------------|---------------------------------------------|--------------|
| <u>File E</u> dit <u>V</u> iew <u>P</u> roject <u>B</u> uild <u>O</u> nline | <u>D</u> ebu | g <u>T</u> ools <u>W</u> indow <u>H</u> elp |              |
| 🎦 🚅 🔚 🕘 🗠 🖓 🗈 🛍 🗙                                                           | 10           | i 🕼 🐴 🌿 i 🖷 i 🛅 - 🔐                         | 闘  \$\$ \$\$ |
|                                                                             |              |                                             |              |
| Devices                                                                     |              | <b>-</b> ₽ X                                |              |
| SGM720 Modbus TCP                                                           |              | -                                           |              |
| Device (PENKO ARM Cortex A7_Linux                                           | ()           |                                             |              |
|                                                                             |              |                                             |              |
| Application                                                                 |              |                                             |              |
|                                                                             |              |                                             |              |
| Task Configuration                                                          |              |                                             |              |
| 🖹 🚷 MainTask                                                                |              |                                             |              |
| PLC_PRG                                                                     |              |                                             |              |
| Ethernet (Ethernet)                                                         |              |                                             |              |
|                                                                             | *            | Cut                                         |              |
|                                                                             | 8            | Сору                                        |              |
|                                                                             | Ē.           | Paste                                       |              |
|                                                                             | $\mathbf{X}$ | Delete                                      |              |
|                                                                             |              | Browse +                                    |              |
|                                                                             |              | Refactoring +                               |              |
|                                                                             | G.           | Properties                                  |              |
|                                                                             |              | Add Object                                  |              |
|                                                                             |              | Add Folder                                  |              |
|                                                                             |              | Add Device                                  |              |
|                                                                             |              | Insert Device                               |              |
|                                                                             |              | Disable Device                              |              |
|                                                                             |              | Update Device                               |              |
|                                                                             | ß            | Edit Object                                 |              |
|                                                                             |              | Edit Object With                            |              |
|                                                                             |              | Edit IO mapping                             |              |
|                                                                             |              | Import mappings from CSV                    |              |
|                                                                             |              | Export mappings to CSV                      |              |
|                                                                             |              | Simulation                                  |              |

Open Fieldbusses – Modbus – Modbus TCP Master and double click on Modbus TCP Master and close the window.

| 🖞 Add Device                                                             |                                                  |                           |                 |
|--------------------------------------------------------------------------|--------------------------------------------------|---------------------------|-----------------|
| Name: Modbus_TCP_Master                                                  |                                                  |                           |                 |
| Action:                                                                  |                                                  |                           |                 |
| $\textcircled{\label{eq:prod} O}$ Append device $\bigcirc$ Insert device | O Plug device O Upd                              | ate device                |                 |
| String for a fulltext search                                             | Vendor: </th <th>All vendors&gt;</th> <th>~</th> | All vendors>              | ~               |
| Name                                                                     | Vendor                                           | Version                   | Description     |
| 🖃 🔟 Fieldbusses                                                          |                                                  |                           |                 |
| 🗷 👄 EtherNet/IP                                                          |                                                  |                           |                 |
| Modbus                                                                   |                                                  |                           |                 |
| 🖶 - 📖 🗱 Modbus TCP Master                                                |                                                  |                           |                 |
| Modbus TCP Maste                                                         | r 3S - Smart Softwar                             | e Solutions GmbH 3.5.12.0 | A device that w |
| 🗄 - 📖 ModbusTCP Slave Devic                                              | te                                               |                           |                 |
| 🖻 🛲 Profinet IO                                                          |                                                  |                           |                 |
|                                                                          |                                                  |                           |                 |

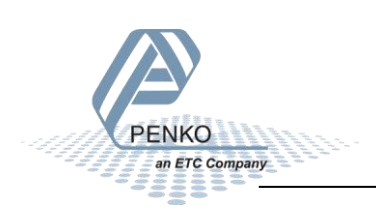

Now the Modbus TCP Master is added to the project.

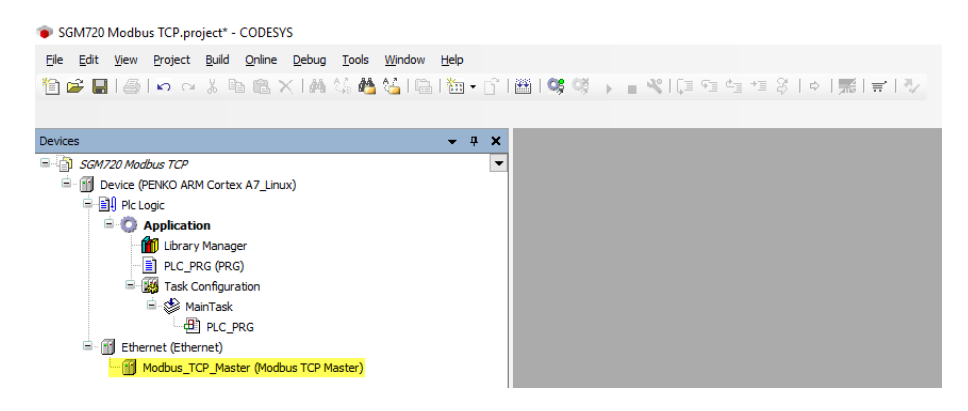

Right-click on Modbus TCP Master and click on Add Device.

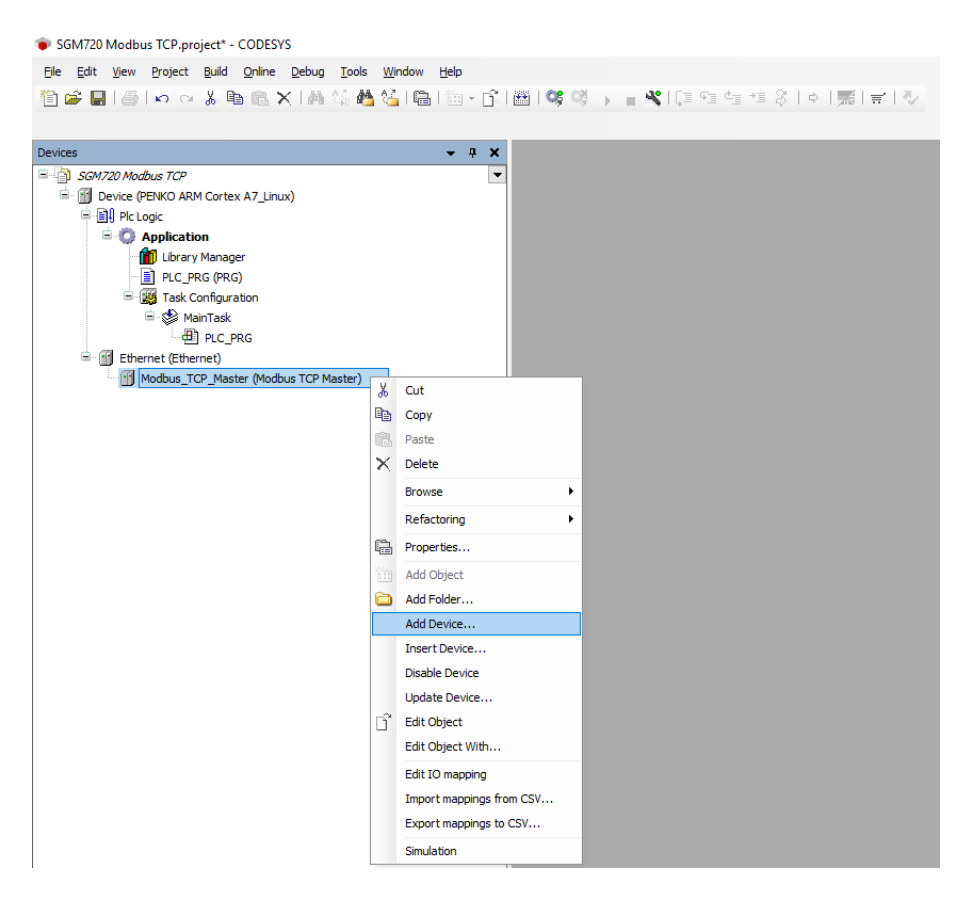

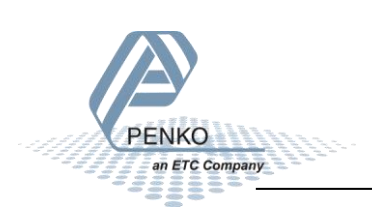

Open Fieldbusses – Modbus – Modbus TCP Slave and double click on Modbus TCP Slave and close the window.

| Add Device                                                          |                                          |          | >                  |
|---------------------------------------------------------------------|------------------------------------------|----------|--------------------|
| Name: Modbus_TCP_Slave Action:  Action: Append device Insert device | vice 🔿 Plug device 🔿 Update device       |          |                    |
| String for a fulltext search                                        | Vendor: <all vendors=""></all>           |          | ~                  |
| Name                                                                | Vendor                                   | Version  | Description        |
| 🖃 🗊 Fieldbusses                                                     |                                          |          |                    |
| 🗏 📖 🗱 Modbus                                                        |                                          |          |                    |
| B- Modbus TCP Slave                                                 | 2                                        |          |                    |
| Modbus TCP S                                                        | Slave 3S - Smart Software Solutions GmbH | 3.5.12.0 | A generic Modbus c |
|                                                                     |                                          |          |                    |
|                                                                     |                                          |          |                    |
| II                                                                  |                                          |          | I                  |

Now the Modbus TCP Master is added to the project.

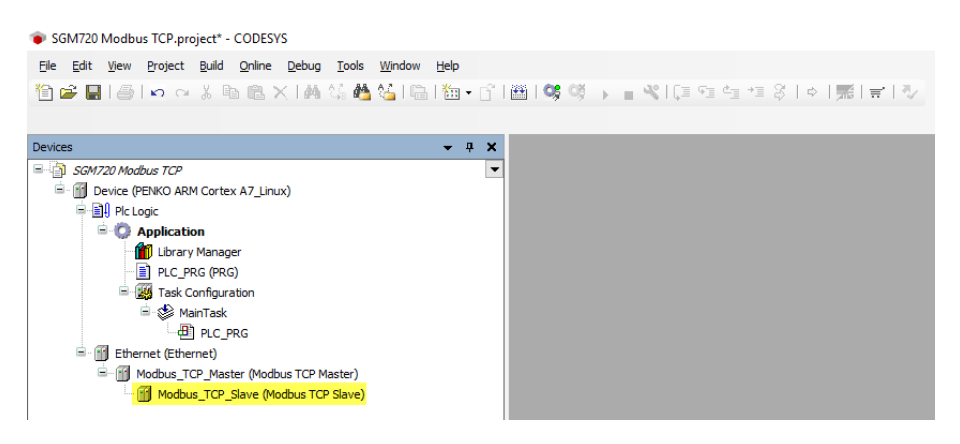

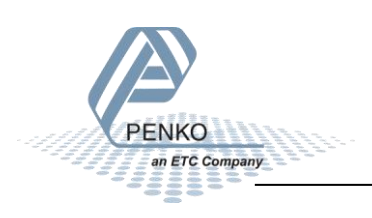

#### Set up the Modbus TCP Master

Double click on Ethernet and set the IP address and Subnetmask of the Modbus TCP Master in the General Tab.

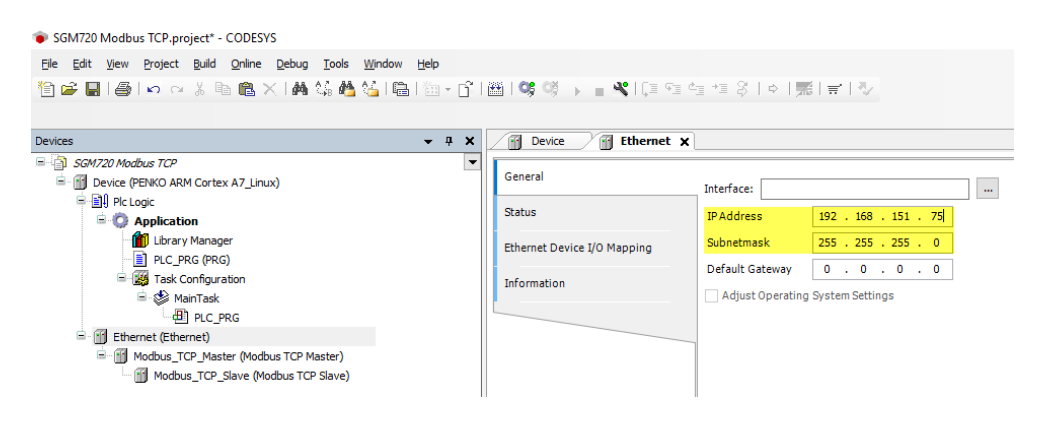

#### Set up the Modbus TCP Slave

Double click on Modbus TCP Slave and set the IP address of the Modbus TCP Slave in the General Tab.

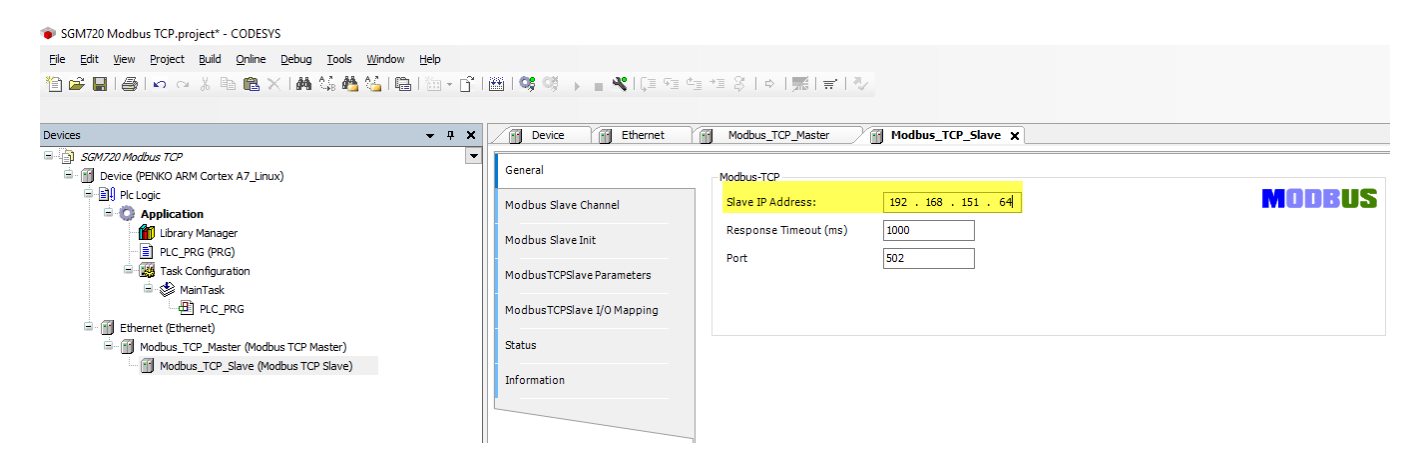

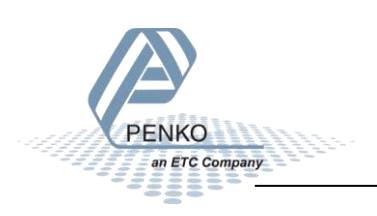

Open the Tab Modbus Slave Channel and click on Add Channel...

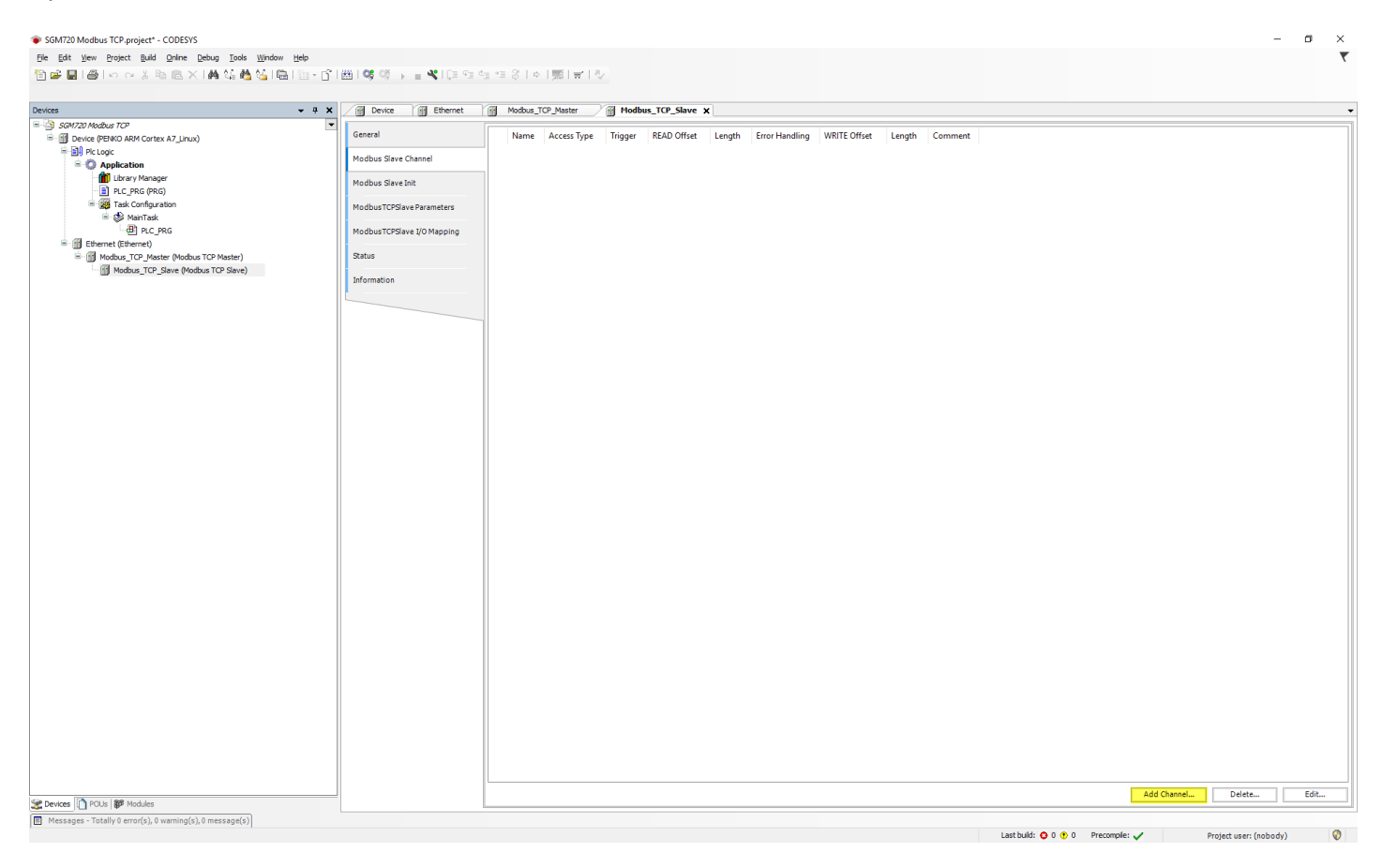

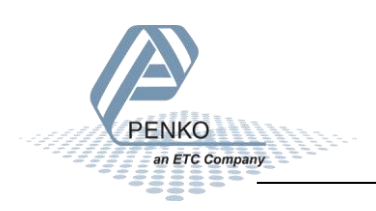

Here you can choose the data that you want to send or receive, in this example we want to read all 19 indicators.

First give the channel a name.

Select the Access Type.

Set the offset (the indicator start at address 101 so the offset is 100 or 0x0064 in hex).

Set the Length in words (19 double words indicators is 38 words).

When everything is set up click on OK.

|                                        | ×                                                                                                    |
|----------------------------------------|----------------------------------------------------------------------------------------------------|
|                                        |                                                                                                    |
| Indicators                             |                                                                                                    |
| Read Input Registers (Function Code 4) |                                                                                                    |
| Cyclic V Cycle Time (ms) 100           |                                                                                                    |
|                                        |                                                                                                    |
|                                        |                                                                                                    |
| 0x0064 ~                               |                                                                                                    |
| 38                                     |                                                                                                    |
| Keep last Value 🗸 🗸                    |                                                                                                    |
|                                        |                                                                                                    |
| ×                                      |                                                                                                    |
| 1                                      |                                                                                                    |
| OK Cancel                              |                                                                                                    |
|                                        | Indicators         Read Input Registers (Function Code 4)         Cyclic       Cycle Time (ms)         0x0064         38         Keep last Value         1         OK |

The Channel is now added to the Modbus Slave.

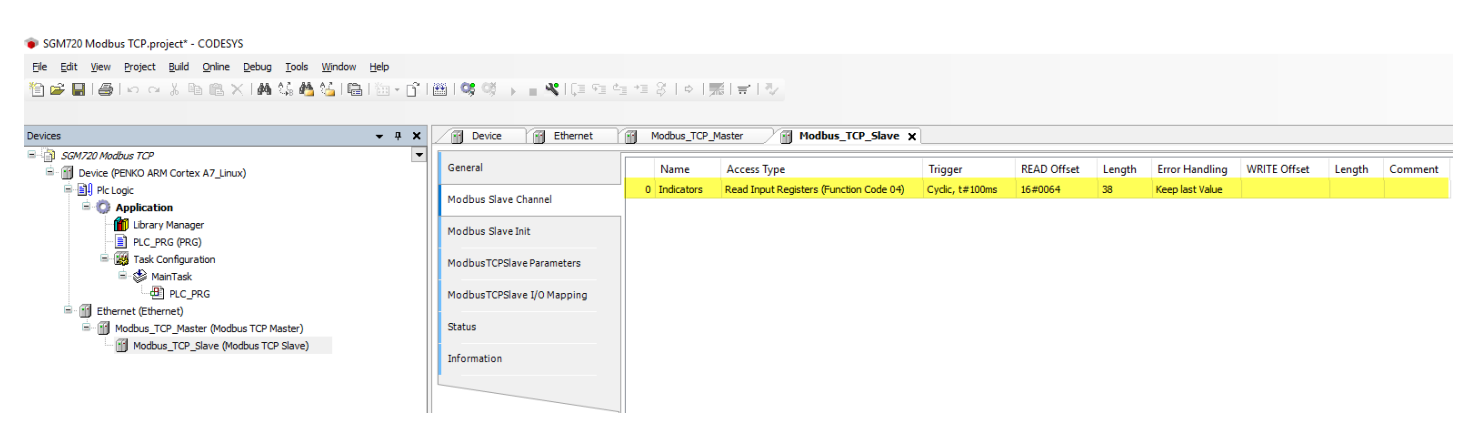

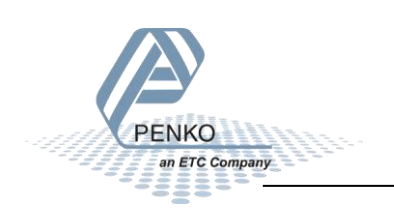

#### Set up the program

Double click on PLC\_PRG and type the code shown in yellow. This will make an array of 19 double integers for the SGM720 indicators.

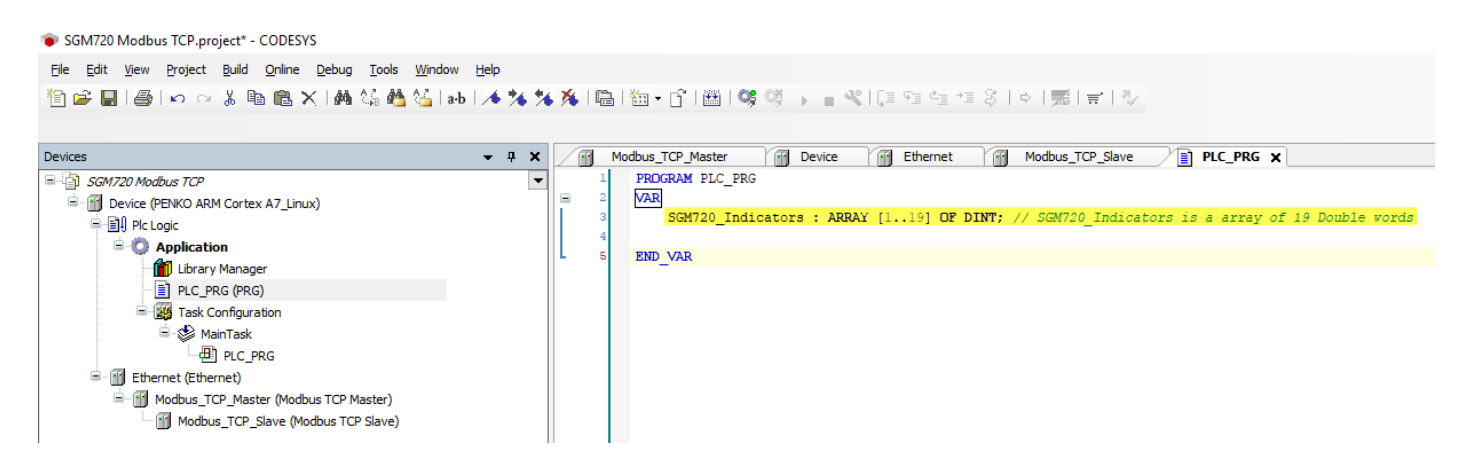

Double click on Modbus TCP Slave and open the Tab ModbusTCPSlave I/O Mapping double click on the empty space marked in yellow. Now the button with 3 dots will appear and click on that button.

| SGM720 Modbus TCP.project* - CODESYS                              |                |                            |                                         |                         |         |               |              |                     |      |                      |
|-------------------------------------------------------------------|----------------|----------------------------|-----------------------------------------|-------------------------|---------|---------------|--------------|---------------------|------|----------------------|
| Ele Edit View Project Build Online Debug Tools Windo              | w <u>H</u> elp |                            |                                         |                         |         |               |              |                     |      |                      |
| 第2日月の回送時間×日本は株式                                                   | a-b 🛤 🖄 -      | r 🖮 🗯 🕬 🥫 🖕 📲 📽 🖂          | 에 속 한 옷 [ 주 [ 照 ]                       | 금니장                     |         |               |              |                     |      |                      |
|                                                                   |                |                            |                                         |                         |         |               |              |                     |      |                      |
| Devices                                                           | <b>-</b> ₽ X   | Modbus_TCP_Master          | Device Ethernet                         | Modbus_TCP_Slave X 📄 PL | C_PRG   |               |              |                     |      |                      |
| SGM720 Modbus TCP                                                 | •              | General                    | Find                                    | Filter Show all         |         | •             |              |                     |      |                      |
| Plc Logic                                                         |                | Modbus Slave Channel       | Variable                                |                         | Mapping | Channel       | Address      | Туре                | Unit | Description          |
| Application     Ibrary Manager                                    |                |                            | <mark>⊟-<sup>2</sup>∲</mark>            |                         |         | Indicators    | %IW0         | ARRAY [037] OF WORD |      | Read Input Registers |
| PLC_PRG (PRG)                                                     |                | Modbus Slave Init          | ■ · · · · · · · · · · · · · · · · · · · |                         |         | Indicators[0] | %IW0<br>%IW1 | WORD                |      | 0x0064<br>0x0065     |
| 🖻 🎆 Task Configuration                                            |                | ModbusTCPSlave Parameters  | B- 10                                   |                         |         | Indicators[2] | %IW2         | WORD                |      | 0x0066               |
| 🖹 😓 MainTask                                                      |                |                            | B *p                                    |                         |         | Indicators[3] | %IW3         | WORD                |      | 0x0067               |
| PLC_PRG                                                           |                | ModbusTCPSlave I/O Mapping | iii - 🍫                                 |                         |         | Indicators[4] | %IW4         | WORD                |      | 0x0068               |
| Ethernet (Ethernet)     Modhur, TCP, Marter (Modhur, TCP, Marter) |                | Status                     |                                         |                         |         | Indicators[5] | %IW5         | WORD                |      | 0x0069               |
| Modbus_TCP_Master (Hobbus TCP Master)                             |                | Status                     |                                         |                         |         | Indicators[6] | %IW6         | WORD                |      | 0x006A               |
| Modulus_rer_slave (Houbus rer slave)                              |                | Information                | ₩~ <b>?</b>                             |                         |         | Indicators[7] | %IW7         | WORD                |      | 0x006B               |
|                                                                   |                |                            | #- <b>P</b>                             |                         |         | Indicators[8] | %IW8         | WORD                |      | 0x006C               |
|                                                                   |                |                            | 1 100 100                               |                         |         | Indicatore101 | 9/11/10      | WODD                |      | Invinish             |

Open Application – PLC\_PRG and double click on SGM720\_Indicators

| /ariables | Name                 | Type                   | Address | (        |
|-----------|----------------------|------------------------|---------|----------|
|           | - O Application      | Application            |         |          |
|           | E PLC_PRG            | PROGRAM                |         |          |
|           | SGM720_Indicators    | ARRAY [1., 19] OF DINT |         |          |
|           | 🗉 🧭 IoConfig_Globals | VAR_GLOBAL             |         |          |
|           | IoDrvEthernet        | Library                |         | IoDrvEth |

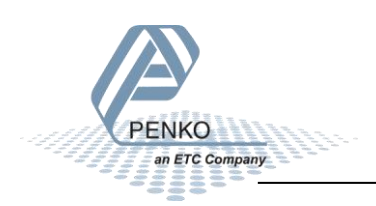

Now the array is linked to the Indicators of the Modbus Slave.

| SGM720 Modbus TCP,project* - CODESYS                                                                                                |                            |                                                                                                    |         |                |         |                     |      |                      |
|----------------------------------------------------------------------------------------------------|----------------------------|----------------------------------------------------------------------------------------------------|---------|----------------|---------|---------------------|------|----------------------|
| <u>File E</u> dit <u>V</u> iew <u>P</u> roject <u>B</u> uild <u>O</u> nline <u>D</u> ebug <u>T</u> ools <u>W</u> indow <u>H</u> elp |                            |                                                                                                    |         |                |         |                     |      |                      |
| 🎦 🚔 📓 🖆 🗠 👗 🖻 🛍 🗙 🖬 🎼 👹 🌿 👪 🔚 🛅 -                                                                                                   | iîi⊞i≪i≪i →                | 역 역 책 왕   수   黑   국   장                                                                                                    |         |                |         |                     |      |                      |
|                                                                                                    |                            |                                                                                                    |         |                |         |                     |      |                      |
| Devices 👻 🖣 🗙                                                                                                    | Modbus_TCP_Master          | Device Ethernet Modbus_TCP_Slave X P                                                                                                    | LC_PRG  |                |         |                     |      |                      |
| SGM720 Modbus TCP     SGM720 Modbus TCP     Device (PENKO ARM Cortex A7_Linux)                                                      | General                    | Find Filter Show all                                                                                                    |         | -              |         |                     |      |                      |
| 😑 🗐 Pic Logic                                                                                                    | Madhua Slava Channal       | Variable                                                                                                    | Mapping | Channel        | Address | Туре                | Unit | Description          |
| = O Application                                                                                                    | Houbus Slave Channel       | Application.PLC_PRG.SGM720_Indicators                                                                                                    |         | Indicators     | %IW0    | ARRAY [037] OF WORD |      | Read Input Registers |
| Library Manager                                                                                                    | Modbus Slave Init          | <b>₽</b> .₩                                                                                                    |         | Indicators[0]  | %IW0    | WORD                |      | 0x0064               |
| E PLC_PRG (PRG)                                                                                                    |                            |                                                                                                    |         | Indicators[1]  | %IW1    | WORD                |      | 0x0065               |
| Section 1 Section                                                                                                    | ModbusTCPSlave Parameters  | 🖷 - 🌤                                                                                                    |         | Indicators[2]  | %IW2    | WORD                |      | 0x0066               |
| ⊟ 🎯 MainTask                                                                                                    |                            | - · · · · · · · · · · · · · · · · · · ·                                                                                                    |         | Indicators[3]  | %IW3    | WORD                |      | 0x0067               |
| PLC_PRG                                                                                                    | ModbusTCPSlave I/O Mapping |                                                                                                    |         | Indicators[4]  | %IW4    | WORD                |      | 0x0068               |
| Ethernet (Ethernet)                                                                                                    | Chattan                    | ■ **                                                                                                    |         | Indicators[5]  | %IW5    | WORD                |      | 0x0069               |
| Modbus_TCP_Master (Modbus TCP Master)                                                                                               | Status                     |                                                                                                    |         | Indicators[6]  | %IW6    | WORD                |      | 0x006A               |
| Modbus_TCP_Slave (Modbus TCP Slave)                                                                                                 | Information                |                                                                                                    |         | Indicators[7]  | %IW7    | WORD                |      | 0x006B               |
|                                                                                                    | an of marion               | <b>*</b>                                                                                                    |         | Indicators[8]  | %IW8    | WORD                |      | 0x006C               |
|                                                                                                    |                            |                                                                                                    |         | Indicators[9]  | %IW9    | WORD                |      | 0x006D               |
|                                                                                                    |                            | 🖷 - 🧚                                                                                                    |         | Indicators[10] | %IW10   | WORD                |      | 0x006E               |
| 1                                                                                                    | 1                          | The state of the state of the s |         |                |         |                     |      |                      |

#### Click on the Login button.

| SGM720 Modbus TCP.project* - CODESYS                   |                               |                                       |
|--------------------------------------------------------|-------------------------------|---------------------------------------|
| File Edit View Project Build Online Debug Tools Window | w <u>H</u> elp                |                                       |
| 🎦 🚅 🖬 🕌 🗠 🗠 🌡 🖻 🛍 🗙 🛤 🌿 🐴 🌿 🖣                          | a   🛅 - 🗗   🛗   🧐 🧐 🕞 📲 火   💷 | 9월 1월 1월 1월 1 🛒 🛒 🖓                   |
|                                                        |                               |                                       |
| Devices                                                |                               | Device Ethernet                       |
| SGM720 Modbus TCP                                      | <b>•</b>                      | Find                                  |
| Device (PENKO ARM Cortex A7_Linux)                     | General                       | FING                                  |
| e 🗐 Pic Logic                                          | Modbus Slave Channel          | Variable                              |
| Ibrary Manager     IDE PRG (PRG)                       | Modbus Slave Init             |                                       |
| □-∰ Task Configuration<br>□- S MainTask                | ModbusTCPSlave Parameters     |                                       |
| PLC_PRG                                                | ModbusTCPSlave I/O Mapping    | 1 II. *                               |
| -      -      Modbus_TCP_Master (Modbus TCP Master)    | Status                        | ■ ***                                 |
| Modbus_TCP_Slave (Modbus TCP Slave)                    | Information                   | 1 1 1 1 1 1 1 1 1 1 1 1 1 1 1 1 1 1 1 |

#### Click on the Login with download and click on OK.

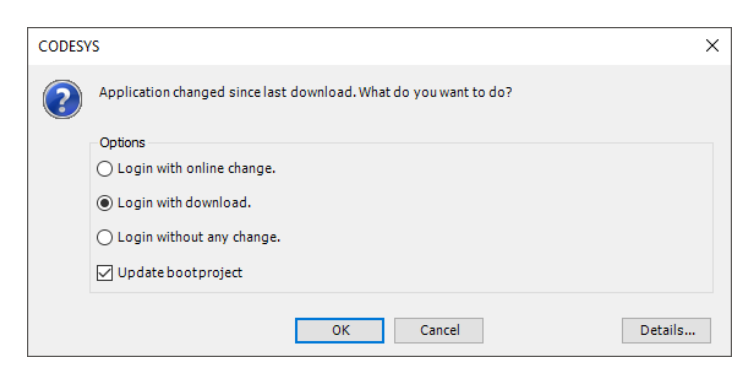

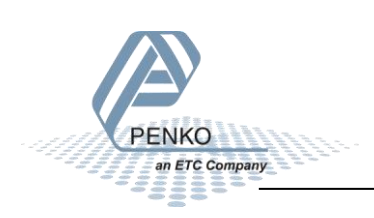

#### Click on Start.

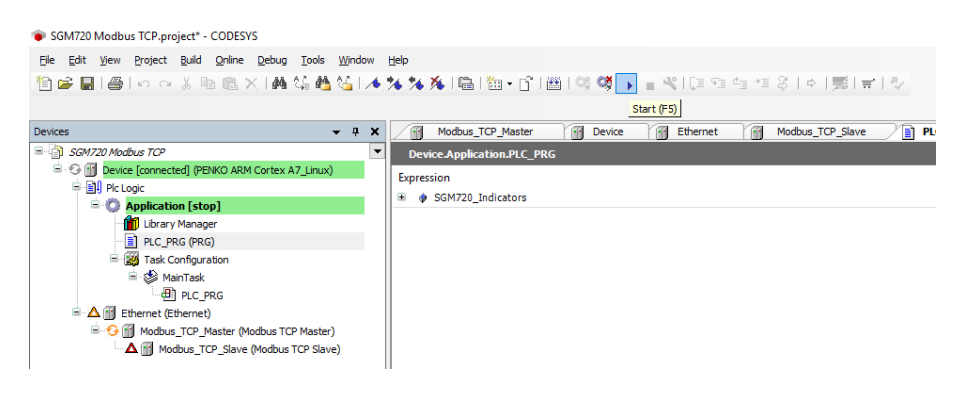

Double click on PLC\_PRG to view the actual SGM720 Indicators. The values are too high so in order to get normal values we need to swap the words.

| SGM720 Modbus TCP.project* - CODESYS                                                                                                    |                                                                                             |                      |            |   |
|----------------------------------------------------------------------------------------------------|---------------------------------------------------------------------------------------------|----------------------|------------|---|
| <u>File Edit View Project Build Online Debug Tools</u>                                                                                                    | <u>Window</u> <u>H</u> elp                                                                  |                      |            |   |
| 🎦 🚅 🗐 🙈 10 つぶ 🖄 🖹 × 14 🌿 🍐                                                                                                    | 编 [ 本 弦 弦 隆] 簡- 官 [ 幽] 양 영 고 등 왕 []를 역 역 역 왕 [ 本 ] 종] 등 [ 것                                 |                      |            |   |
|                                                                                                    |                                                                                             |                      |            |   |
|                                                                                                    |                                                                                             |                      |            |   |
| Devices                                                                                                    | → ♣ X / ff Modbus_TCP_Master / ff Device / ff Ethernet / ff Modbus_TCP_Slave / ff PLC_PRG X |                      |            |   |
| SGM720 Modbus TCP                                                                                                    | Device-Application.PLC_PRG                                                                  |                      |            |   |
| 🖹 😳 🔟 Device [connected] (PENKO ARM Cortex A7_Linux]                                                                                                    | Expression                                                                                  | Type                 | Value      | P |
| Plc Logic                                                                                                    | SGM720 Indicators                                                                           | ARRAY [1 19] OF DINT |            |   |
| = () Application [run]                                                                                                    | SGM720 Indicators[1]                                                                        | DINT                 | 611975168  |   |
| Library Manager                                                                                                    | SGM720 Indicators[2]                                                                        | DINT                 | 611975168  |   |
| PLC_PRG (PRG)                                                                                                    | SGM720_Indicators[3]                                                                        | DINT                 | 611975168  |   |
| i≕-t and the set of the set of t | SGM720_Indicators[4]                                                                        | DINT                 | 611975168  |   |
|                                                                                                    | SGM720_Indicators[5]                                                                        | DINT                 | 611975168  |   |
|                                                                                                    | SGM720_Indicators[6]                                                                        | DINT                 | 0          |   |
| Ethernet (chernet)                                                                                                    | SGM720_Indicators[7]                                                                        | DINT                 | -859045876 |   |
| Modbus_TCP_Master (Modbus TCP Master                                                                                                    | SGM720_Indicators[8]                                                                        | DINT                 | 859111411  |   |
| Modbus_TCP_slave (Modbus TCP slav                                                                                                    | SGM720_Indicators[9]                                                                        | DINT                 | 0          |   |
|                                                                                                    | SGM720_Indicators[10]                                                                       | DINT                 | 1825046529 |   |
|                                                                                                    | SGM720_Indicators[11]                                                                       | DINT                 | 1825046529 |   |
|                                                                                                    | \$GM720_Indicators[12]                                                                      | DINT                 | 1825046529 |   |
|                                                                                                    | SGM720_Indicators[13]                                                                       | DINT                 | 1825046529 |   |
|                                                                                                    | SGM720_Indicators[14]                                                                       | DINT                 | 1825046529 |   |
|                                                                                                    | GGM720_Indicators[15]                                                                       | DINT                 | 0          |   |
|                                                                                                    | SGM720_Indicators[16]                                                                       | DINT                 | -1         |   |
|                                                                                                    | GGM720_Indicators[17]                                                                       | DINT                 | 0          |   |
|                                                                                                    | SGM720_Indicators[18]                                                                       | DINT                 | 0          |   |
|                                                                                                    | SGM720_Indicators[19]                                                                       | DINT                 | -941293568 |   |

#### Click on Logout.

| 🐞 SGM7          | 20 Modb                                      | us TCP.pr      | oject - (     | CODESYS        | 5             |               |               |   |              |     |      |   |     |        |          |       |         |        |            |             |       |         |        |    |
|-----------------|----------------------------------------------|----------------|---------------|----------------|---------------|---------------|---------------|---|--------------|-----|------|---|-----|--------|----------|-------|---------|--------|------------|-------------|-------|---------|--------|----|
| <u>File E</u> d | lit <u>V</u> iew                             | <u>Project</u> | <u>B</u> uild | <u>O</u> nline | <u>D</u> ebug | <u>T</u> ools | <u>W</u> indo | w | <u>H</u> elp |     |      |   |     |        |          |       |         |        |            |             |       |         |        |    |
| 1               | 816                                          | 0              | XQ            | 6 <b>6</b> )   | < 1 🏘         | ۵. 🐴          | 8 <u>4</u> I. | * | *6 *6        | *   |      | * | ß   |        | °; 👯     | +     | - 4     | ¦lÇ≣   | 9 <u> </u> | <u>+</u> +] | 8 I   | ⇒  ,    |        | 12 |
|                 |                                              |                |               |                |               |               |               |   |              |     |      |   |     |        | L        | oaout | (Ctrl+i | -8)    |            |             |       |         |        |    |
| Devices         |                                              |                |               |                |               |               | <b>▼</b> 7    | × |              | Dev | /ice |   | Mod | lbus_T | CP_Slave | ľ     | i e     | therne | t          | 1           | Modbu | s_TCP_M | Master |    |
| <i>□ ] s</i>    | SGM720 Modbus TCP Device.Application.PLC_PRG |                |               |                |               |               |               |   |              |     |      |   |     |        |          |       |         |        |            |             |       |         |        |    |

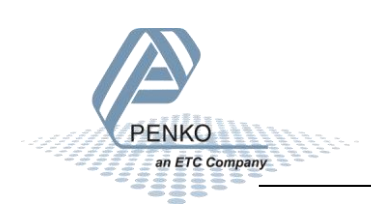

#### Swap words

Right-click on Application, click on Add Object and click on DUT...

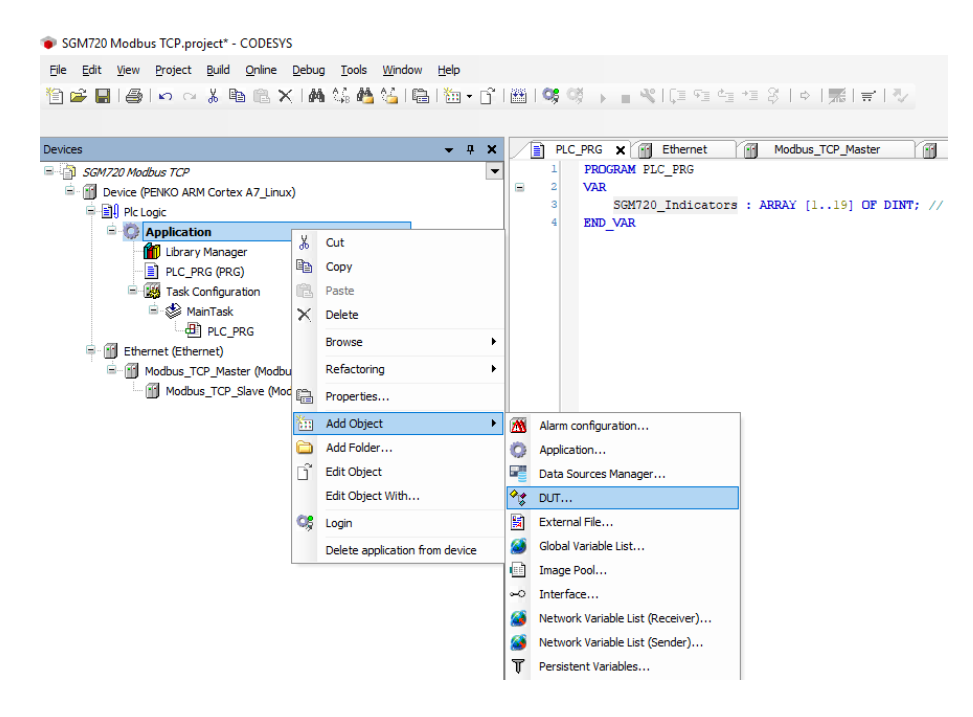

#### Give the DUT a name and click on Add.

| Add DUT ×                     |
|-------------------------------|
| ✤ Create a new data unit type |
| Name:                         |
| ST_SGM720_INDICATORS          |
| Туре:                         |
| Structure                     |
| Extends:                      |
| ○ Enumeration                 |
| Textlistsupport               |
| ○ Alias                       |
| Base type: >                  |
| O Union                       |
|                               |
|                               |
|                               |
|                               |
| Add Cancel                    |
| Add Cancel                    |

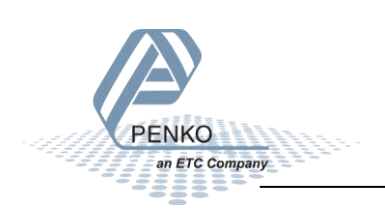

#### The DUT is now opened.

#### SGM720 Modbus TCP.project\* - CODESYS <u>File Edit View Project Build Online Debug Tools Window H</u>elp Devices 👻 🕂 🗶 🖓 Ethernet 👔 Modbus\_TCP\_Master 👔 Modbus\_TCP\_Slave 👔 Device 🔧 ST\_SGM720\_INDICATORS 🗙 TYPE ST\_SGM720\_INDICATORS : SGM720 Modbus TCP 🖹 🔟 Device (PENKO ARM Cortex A7\_Linux) STRUCT END STRUCT 🖹 📳 Plc Logic END\_TYPE 🖹 🔘 Application ST\_SGM720\_INDICATORS (STRUCT) 👔 Library Manager PLC\_PRG (PRG) 🖮 🎆 Task Configuration 😑 🍪 MainTask PLC\_PRG Ethernet (Ethernet) General Modbus\_TCP\_Master (Modbus TCP Master) Modbus\_TCP\_Slave (Modbus TCP Slave)

Add the code highlighted in yellow, this will give a name to the array of 19 double integers.

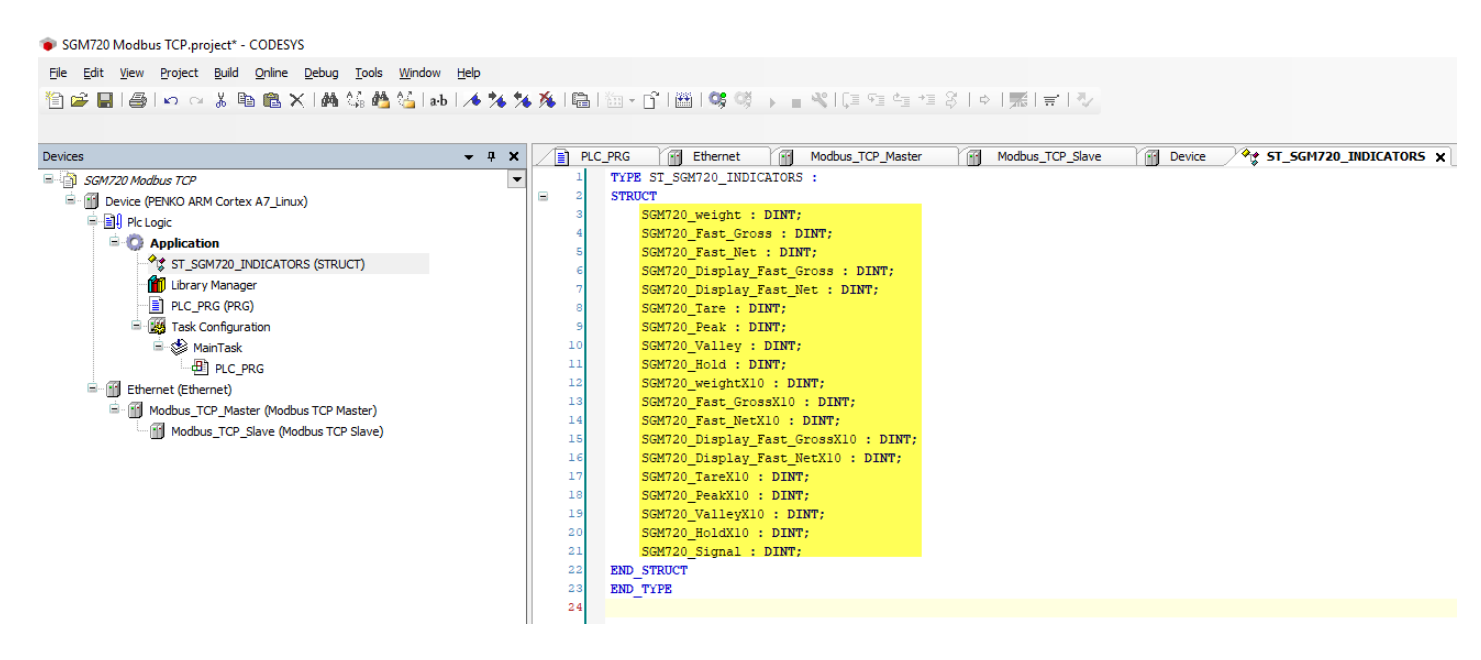

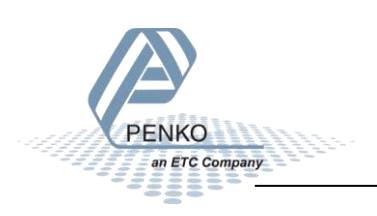

#### Double click on PLC\_PRG and change the old code from:

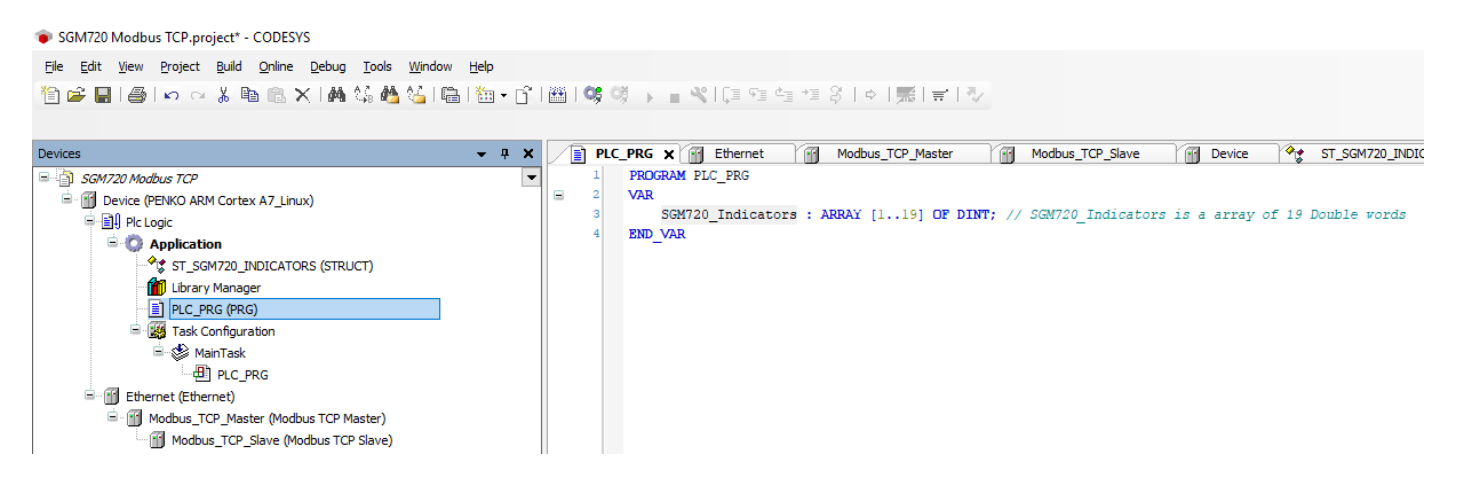

#### To:

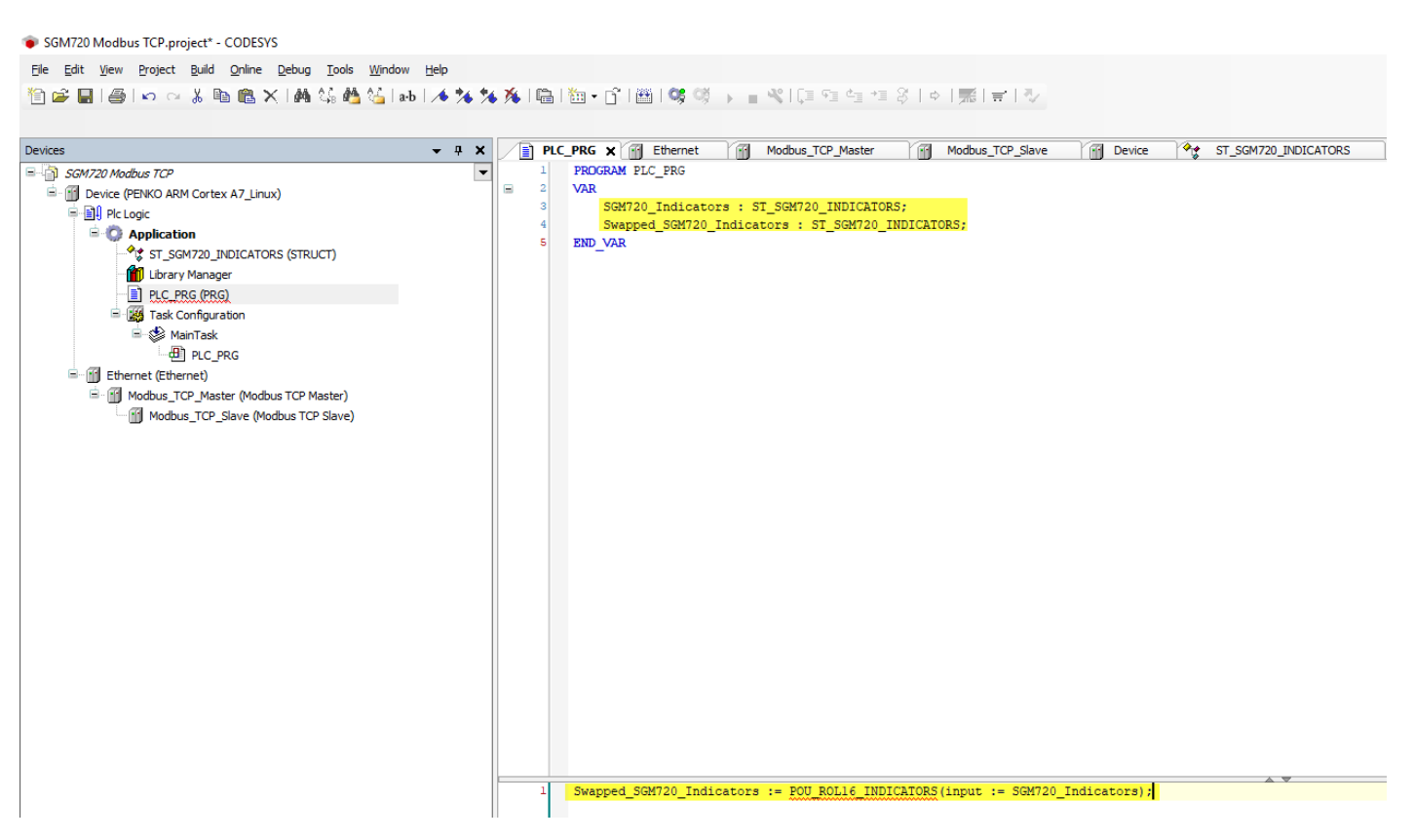

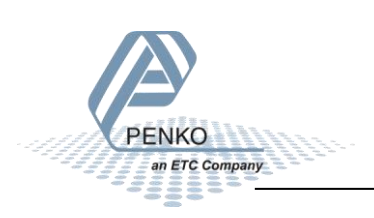

Right-click on Application – Add Object – POU...

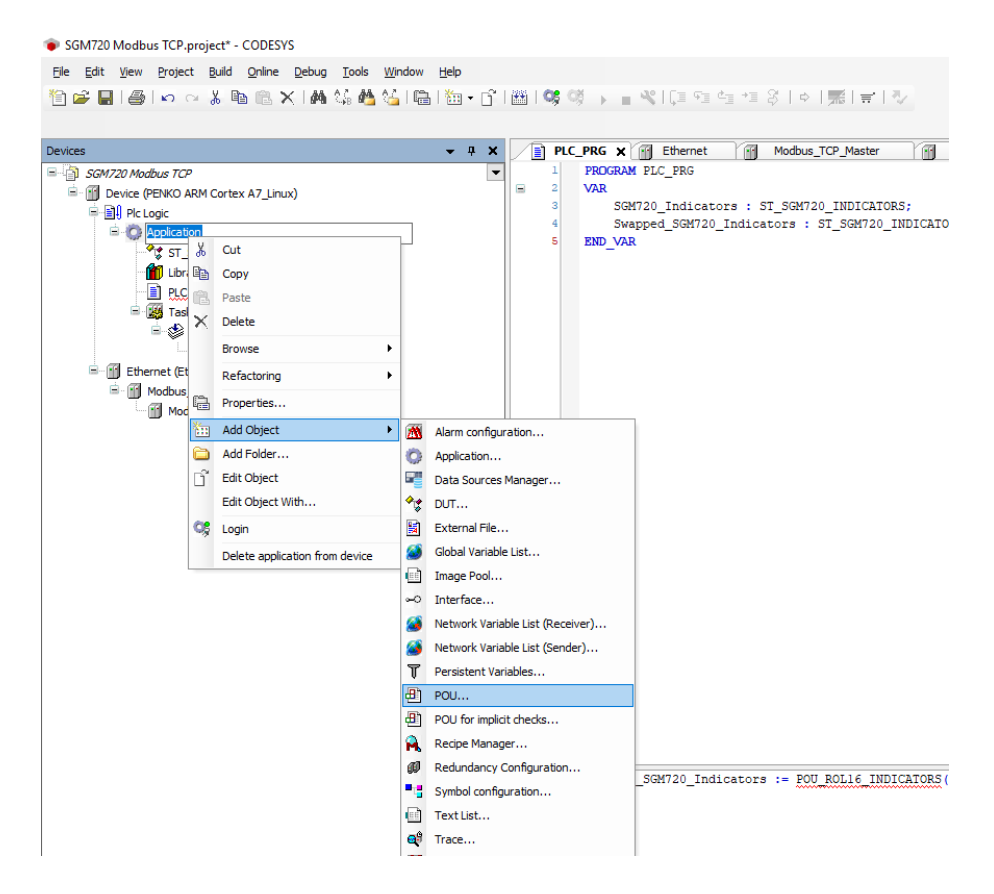

#### Set up the POU as below:

| Add POU                                      | × |
|----------------------------------------------|---|
| Create a new POU (Program Organization Unit) |   |
| Name:                                        | _ |
| POU_ROL16_INDICATORS                         |   |
| Туре:                                        |   |
| ○ Program                                    |   |
| O Function Block                             |   |
| Extends:                                     |   |
| Implements:                                  |   |
| Access specifier:                            |   |
| ~                                            |   |
| Method implementation language:              |   |
| Structured Text (ST) $$                      |   |
| Function                                     |   |
| Return type: DWORD                           |   |
|                                              |   |
| Implementation language:                     |   |
| Structured Text (ST) ~                       | • |
|                                              | _ |
| Add Cancel                                   |   |
|                                              |   |

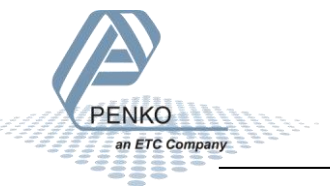

#### Add the code highlighted in yellow.

SGM720 Modbus TCP.project\* - CODESYS <u>File Edit View Project Build Online Debug Tools Window Help</u> 🎦 😅 🖬 🚔 🖙 🌣 🛦 🖬 🍇 📥 🍇 🖬 🥻 🖌 🦘 🏇 🍋 🛅 - 白子 🕮 🕼 🧐 - - 🔤 🔍 (目 🕾 生 きく 中) 悪 (言 (マ Devices **-** ₽ X ♦ ST\_SGM720\_INDICATORS Modbus\_TCP\_Slave PLC\_PRG Modbus\_TCP\_Master FUNCTION POU ROL16 INDICATORS : ST SGM720 INDICATORS ■ ☐ SGM720 Modbus TCP -VAR\_INPUT Device (PENKO ARM Cortex A7\_Linux) input : ST\_SGM720\_INDICATORS; Plc Logic END VAR Application VAR F ST\_SGM720\_INDICATORS (STRUCT) END VAR 👔 Library Manager PLC\_PRG (PRG) POU\_ROL 16\_INDICATORS (FUN) 🖹 🌃 Task Configuration 🗟 🥩 MainTask PLC\_PRG Ethernet (Ethernet) Modbus TCP Master (Modbus TCP Master) Modbus\_TCP\_Slave (Modbus TCP Slave) POU\_ROL16\_INDICATORS.SGM720\_Weight := ROL(input.SGM720\_Weight, 16); POU\_ROL16\_INDICATORS.SGM720\_Fast\_Gross := ROL(input.SGM720\_Fast\_Gross, 16); POU\_ROL16\_INDICATORS.SGM720\_Fast\_Net := ROL(input.SGM720\_Fast\_Net, 16); POU\_ROL16\_INDICATORS.SGM720\_Display\_Fast\_Gross := RDL(input.SGM720\_Display\_Fast\_Gross, 16); POU\_ROL16\_INDICATORS.SGM720\_Display\_Fast\_Net := ROL(input.SGM720\_Display\_Fast\_Net, 16); POU\_ROL16\_INDICATORS.SGM720\_Tare := ROL(input.SGM720\_Tare, 16); POU\_ROL16\_INDICATORS.SGM720\_Peak := ROL(input.SGM720\_Peak, 16); FOU\_ROL16\_INDICATORS.SGM720\_Valley := ROL(input.SGM720\_Valley, 16); FOU\_ROL16\_INDICATORS.SGM720\_Hold := ROL(input.SGM720\_Hold, 16); POU\_ROL16\_INDICATORS.SGM720\_WeightX10 := ROL(input.SGM720\_WeightX10, 16); 11 POU\_ROL16\_INDICATORS.SGM720\_Fast\_GrossX10 := RDL(input.SGM720\_Fast\_GrossX10, 16); 12 POU\_ROL16\_INDICATORS.SGM720\_Fast\_NetX10 := ROL(input.SGM720\_Fast\_NetX10, 16); FOU\_ROLIG\_INDICATORS.SGM720\_Display\_Fast\_GrossX10 := ROL(input.SGM720\_Display\_Fast\_GrossX10, 16); FOU\_ROLIG\_INDICATORS.SGM720\_Display\_Fast\_NetX10 := ROL(input.SGM720\_Display\_Fast\_NetX10, 16); FOU\_ROLIG\_INDICATORS.SGM720\_TareX10 := ROL(input.SGM720\_TareX10, 16); FOU\_ROLIG\_INDICATORS.SGM720\_PeakX10 := ROL(input.SGM720\_PeakX10, 16); 13 14 15 16 17 POU\_ROL16\_INDICATORS.SGM720\_ValleyX10 := ROL(input.SGM720\_ValleyX10, 16); 18 POU\_ROL16\_INDICATORS.SGM720\_HoldX10 := ROL(input.SGM720\_HoldX10, 16); 19 POU\_ROL16\_INDICATORS.SGM720\_Signal := ROL(input.SGM720\_Signal, 16);

#### Click on the Login button.

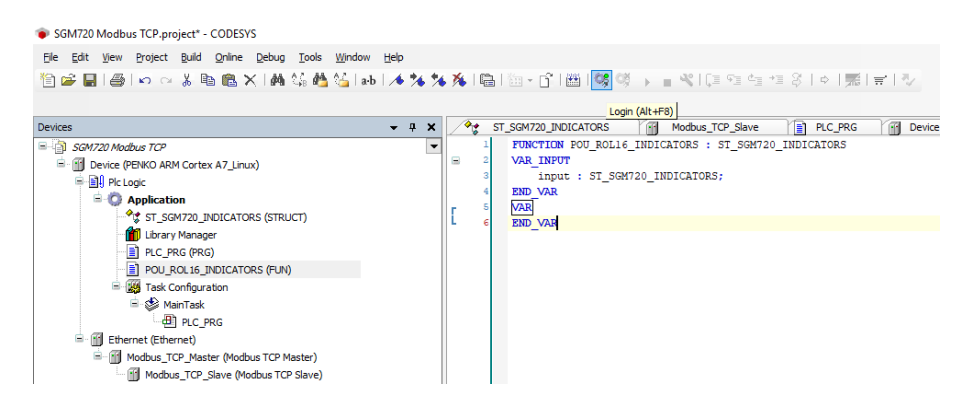

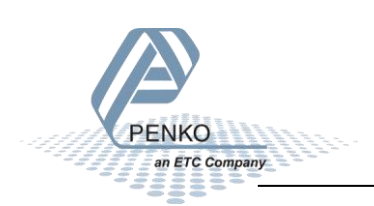

Click on the Login with download and click on OK.

| CODES | ZY                                                               | × |
|-------|------------------------------------------------------------------|---|
| ?     | Application changed since last download. What do you want to do? |   |
|       | Options                                                          |   |
|       | 🔿 Login with online change.                                      |   |
|       | O Login with download.                                           |   |
|       | 🔿 Login without any change.                                      |   |
|       | ☑ Update boot project                                            |   |
|       |                                                                  |   |
|       | OK Cancel Details                                                |   |

#### Click on Start.

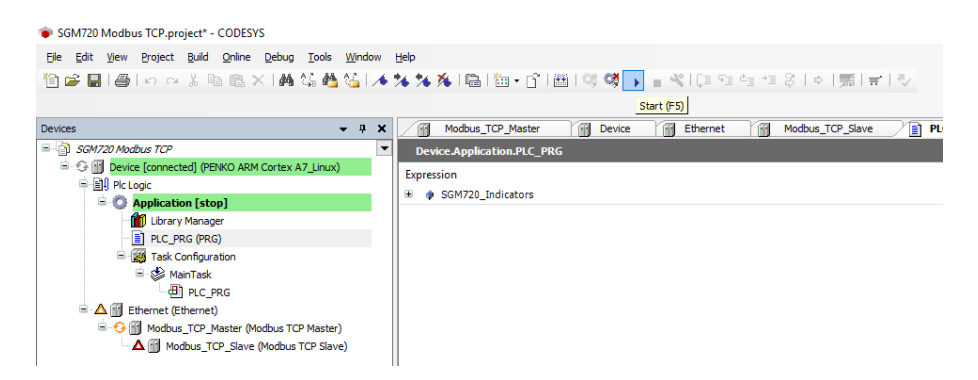

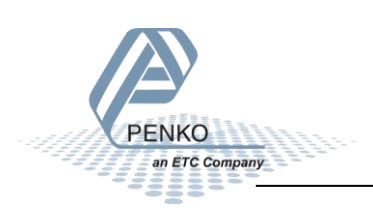

Double click on PLC\_PRG to view the actual SGM720 Indicators. Now you can see the values from the Modbus Slave (SGM720) and the swapped data shown in yellow.

| SGM720 Modbus TCP.project* - CODESY | S                                          |                                                                                                    |                      |            |
|-------------------------------------|--------------------------------------------|----------------------------------------------------------------------------------------------------|----------------------|------------|
| Eile Edit View Project Build Online | <u>D</u> ebug <u>T</u> ools <u>W</u> indow | Help                                                                                                    |                      |            |
| 🎦 🚅 🔚 l 🚭 l 🗠 🖓 🖪 🛍 🗦               | く   桷 🎎 🍓 🌿   🖷                            | 🋅 • 🗗   🛗   🧐 💜 🖡 🔍 [티 9월 6월 1월 3]   4   🥵   😴   💎                                                                                                    |                      |            |
|                                     |                                            |                                                                                                    |                      |            |
| Deview.                             |                                            |                                                                                                    |                      | ATODC      |
|                                     | • + *                                      | ST_SGM720_INDICATORS MODDUS_TCP_Slave PLC_PRG X M Device M ModDUS_TC                                                                                                    |                      | ATORS      |
| SGM/20 Modbus TCP                   | •                                          | Device.Application.PLC_PRG                                                                                                    |                      |            |
| Device [connected] (PENKO ARM       | Cortex A7_Linux)                           | Expression                                                                                                    | Туре                 | Value      |
| Pic Logic                           |                                            | 😑 <                                                                                                    | ST_SGM720_INDICATORS |            |
| = Q Application [run]               |                                            | ø SGM720_weight                                                                                                    | DINT                 | 630980608  |
| ST_SGM720_INDICATOR                 | KS (STRUCT)                                | SGM720_Fast_Gross                                                                                                    | DINT                 | 630980608  |
| Library Manager                     |                                            | SGM720_Fast_Net                                                                                                    | DINT                 | 630980608  |
| PLC_PRG (PRG)                       |                                            | SGM720_Display_Fast_Gross                                                                                                    | DINT                 | 630980608  |
| Task Castanation                    | RS (FUN)                                   | SGM720_Display_Fast_Net                                                                                                    | DINT                 | 630980608  |
| Task Configuration                  |                                            | SGM720_Tare                                                                                                    | DINT                 | 0          |
| = ⊗ MainTask                        |                                            | ø SGM720_Peak                                                                                                    | DINT                 | -859045876 |
|                                     |                                            | SGM720_Valley                                                                                                    | DINT                 | 859111411  |
| Ethernet (Ethernet)                 | - dhua TCD Maataa)                         | SGM720_Hold                                                                                                    | DINT                 | 0          |
| Modbus_ICP_Master (Mo               | dous (CP Master)                           | SGM720_weightX10                                                                                                    | DINT                 | 2015100929 |
| - G Modbus_ICP_Slave                | (Modbus TCP Slave)                         | SGM720_Fast_GrossX10                                                                                                    | DINT                 | 2015100929 |
|                                     |                                            | SGM720_Fast_NetX10                                                                                                    | DINT                 | 2015100929 |
|                                     |                                            | SGM720_Display_Fast_GrossX10                                                                                                    | DINT                 | 2015100929 |
|                                     |                                            | SGM720_Display_Fast_NetX10                                                                                                    | DINT                 | 2015100929 |
|                                     |                                            | SGM720_TareX10                                                                                                    | DINT                 | 0          |
|                                     |                                            | SGM720_PeakX10                                                                                                    | DINT                 | -1         |
|                                     |                                            | SGM720_ValleyX10                                                                                                    | DINT                 | 0          |
|                                     |                                            | § SGM720_HoldX10                                                                                                    | DINT                 | 0          |
|                                     |                                            | SGM720_Signal                                                                                                    | DINT                 | -846135296 |
|                                     |                                            | Swapped_SGM720_Indicators                                                                                                    | ST_SGM720_INDICATORS |            |
|                                     |                                            | § SGM720_weight                                                                                                    | DINT                 | 9628       |
|                                     |                                            | SGM720_Fast_Gross     SGM720_Fast_Gross     SGM720_Fast_GrosgM720_Fast_Gross     SGM720_Fast_Gross     SGM720_Fast_GrosgM720 | DINT                 | 9628       |
|                                     |                                            | SGM720_Fast_Net                                                                                                    | DINT                 | 9628       |
|                                     |                                            | ø SGM720_Display_Fast_Gross                                                                                                    | DINT                 | 9628       |
|                                     |                                            | SGM720_Display_Fast_Net                                                                                                    | DINT                 | 9628       |
|                                     |                                            | SGM720_Tare                                                                                                    | DINT                 | 0          |
|                                     |                                            | Ø SGM720_Peak                                                                                                    | DINT                 | 838860     |
|                                     |                                            | § SGM720_Valley                                                                                                    | DINT                 | -838860    |
|                                     |                                            | § SGM720_Hold                                                                                                    | DINT                 | 0          |
|                                     |                                            | SGM720_weightX10                                                                                                    | DINT                 | 96284      |
|                                     |                                            | GM720_Fast_GrossX10                                                                                                    | DINT                 | 96284      |
|                                     |                                            |                                                                                                    | DINT                 | 96284      |
|                                     |                                            | SGM720_Display_Fast_GrossX10     SGM720_Display_Fast_GrossX10     SGM7     SGM720_Display_Fast_GrossX10     SGM7     SGM720_Display_Fast_GrossX10     SGM7     SGM7     SGM720_Display_Fast_GrossX10     SGM7     SGM7    | DINT                 | 96284      |
|                                     |                                            | GGM720_Display_Fast_NetX10     GM720_Display_Fast_NetX10     GM720_Display_Fast_NetX10   | DINT                 | 96284      |
|                                     |                                            | Ø SGM720_TareX10                                                                                                    | DINT                 | 0          |
|                                     |                                            | Ø SGM720_PeakX10                                                                                                    | DINT                 | -1         |
|                                     |                                            | SGM720_ValleyX10     SGM720_ValleyX10     SGM720_ValleYX10     SGM720_ValleYX10     SGM720_ValleYX10     SGM720_ValleYX10     SGM720_ValleYX10      SGM720_ValleYX10     SGM720_ValleYX10     SGM720_ValleYX10      | DINT                 | 0          |
|                                     |                                            | A SCHITTE HaldVID                                                                                                    | DINT                 | 0          |
|                                     |                                            | W SGM/20_HOIDX10                                                                                                    | DINI                 | U          |

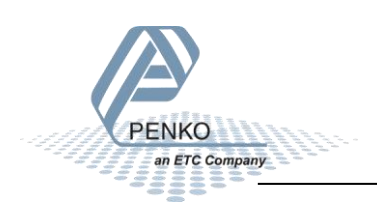

#### Modbus addresses

| Modbus_TCP_Slave 🗙                             | PLC_PRG Dev            | ice Modbus_TCP_Master 🏘                     | ST_SGM720_OUTP  | uts 🖓       | ST_SGM720 | EXT_REGISTERS_RE | AD 🖓 S       | T_SGM720_I | NDICATORS |
|------------------------------------------------|------------------------|---------------------------------------------|-----------------|-------------|-----------|------------------|--------------|------------|-----------|
| General                                        | Name                   | Access Type                                 | Trigger         | READ Offset | Length    | Error Handling   | WRITE Offset | Length     | Comment   |
| Madhua Chanadh                                 | 0 Indicators           | Read Input Registers (Function Code 04)     | Cyclic, t#100ms | 16#0064     | 38        | Keep last Value  |              |            |           |
| Moddus Slave Channel                           | 1 Inputs               | Read Discrete Inputs (Function Code 02)     | Cyclic, t#100ms | 16#0000     | 3         | Keep last Value  |              |            |           |
| Modbus Slave Init<br>ModbusTCPSlave Parameters | 2 Outputs              | Read Discrete Inputs (Function Code 02)     | Cyclic, t#100ms | 16#00C8     | 4         | Keep last Value  |              |            |           |
|                                                | 3 Markers read         | Read Coils (Function Code 01)               | Cyclic, t#100ms | 16#0190     | 8         | Keep last Value  |              |            |           |
|                                                | 4 Markers write        | Write Multiple Coils (Function Code 15)     | Cyclic, t#100ms |             |           |                  | 16#0190      | 8          |           |
|                                                | 5 Read Ext. Registers  | Read Input Registers (Function Code 04)     | Cyclic, t#100ms | 16#03E8     | 20        | Keep last Value  |              |            |           |
| ModbusTCPSlave I/O Mapping                     | 6 Write Ext. Registers | Write Multiple Registers (Function Code 16) | Cyclic, t#100ms |             |           |                  | 16#03E8      | 20         |           |
|                                                | 7 Indicator status     | Read Discrete Inputs (Function Code 02)     | Cyclic, t#100ms | 16#0440     | 15        | Keep last Value  |              |            |           |
| Status                                         | 8 Control              | Write Multiple Coils (Function Code 15)     | Cyclic, t#100ms |             |           |                  | 16#03E8      | 8          |           |
| Information                                    |                        |                                             |                 |             |           |                  |              |            |           |

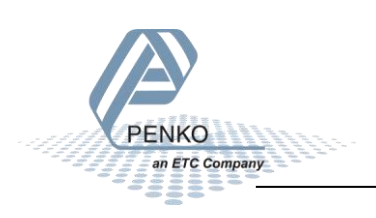

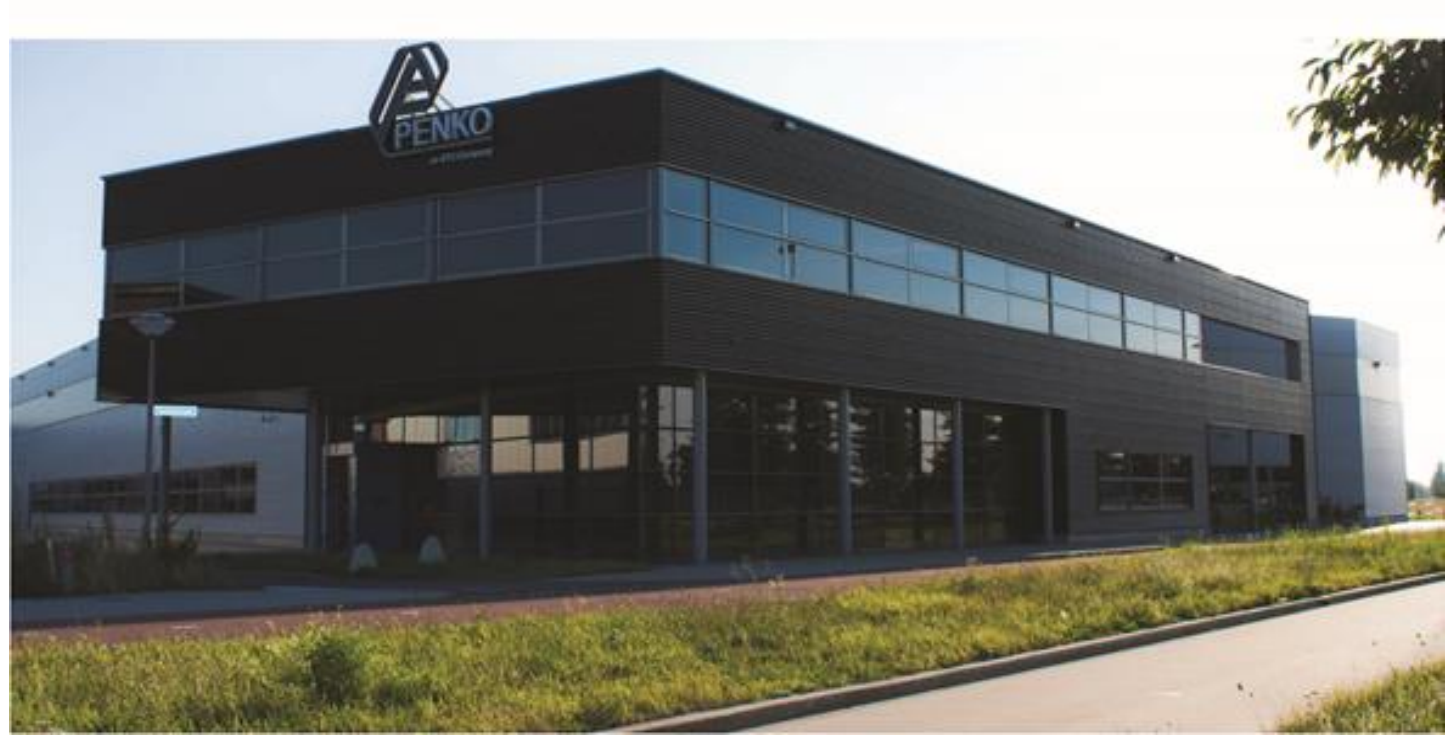

#### **About PENKO**

Our design expertise include systems for manufacturing plants, bulk weighing, check weighing, force measuring and process control. For over 35 years, PENKO Engineering B.V. has been at the forefront of development and production of high-accuracy, high-speed weighing systems and our solutions continue to help cut costs, increase ROI and drive profits for some of the largest global brands, such as Cargill, Sara Lee, Heinz, Kraft Foods and Unilever to name but a few.

Whether you are looking for a simple stand-alone weighing system or a high-speed weighing and dosing controller for a complex automated production line, PENKO has a comprehensive range of standard solutions you can rely on.

#### Certifications

PENKO sets high standards for its products and product performance which are tested, certified and approved by independent expert and government organizations to ensure they meet – and even – exceed metrology industry guidelines. A library of testing certificates is available for reference on:

http://penko.com/nl/publications\_certificates.html

# 

#### **PENKO Professional Services**

PENKO is committed to ensuring every system is installed, tested, programmed, commissioned and operational to client specifications. Our engineers, at our weighing center in Ede, Netherlands, as well as our distributors around the world, strive to solve most weighing-system issues within the same day. On a monthly basis PENKO offers free training classes to anyone interested in exploring modern, high-speed weighing instruments and solutions. A schedule of training sessions is found on: www.penko.com/training

#### **PENKO Alliances**

PENKO's worldwide network: Australia, Belgium, Brazil, China, Denmark, Germany, Egypt, Finland, France, India, Italy, Netherlands, Norway, Poland, Portugal, Slovakia, Spain, Syria, Turkey, United Kingdom, South Africa, Slovakia Sweden, Switzerland and Singapore. A complete overview you will find on: www.penko.com/dealers

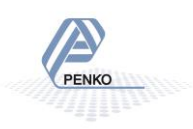